## ้วิธีการดูใบแจ้งการชำระเงิน เพื่อตรวจสอบยอดค่าเทอมที่ต้องชำระ

(ดูได้วันที่ 28 พฤศจิกายน - 2 ธันวาคม 2565 ดูเพื่อตรวจสอบเท่านั้น ไม่ต้องพิมพ์ส่ง)

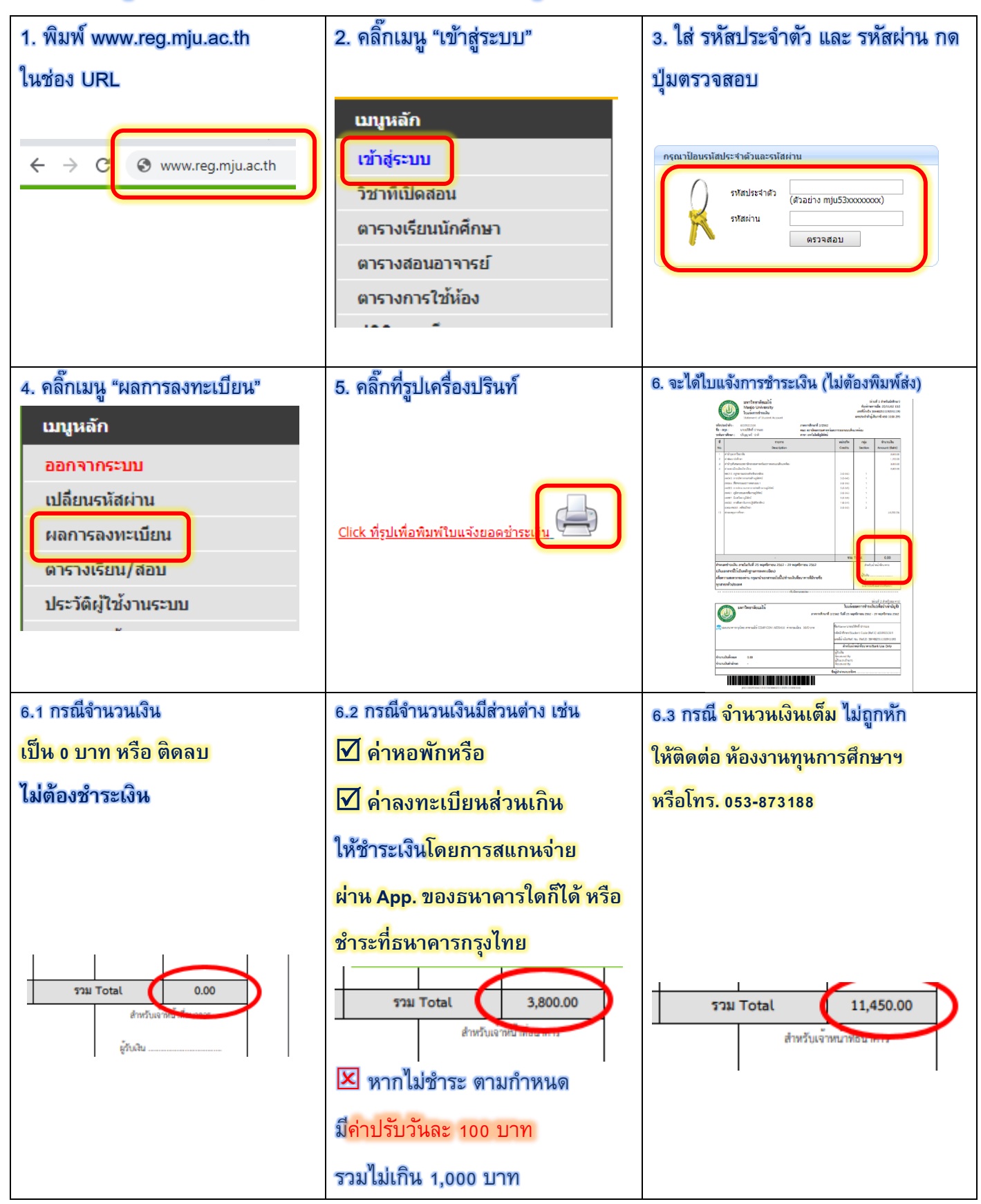